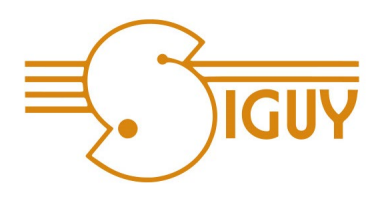

## Comment procéder ?

<u>Créez votre compte client</u> pour bénéficier de l'ensemble de ses fonctionnalités

Accéder au site : www.siguy.fr

Sur la page d'accueil cliquez sur : « Espace client » en haut de page à droite.

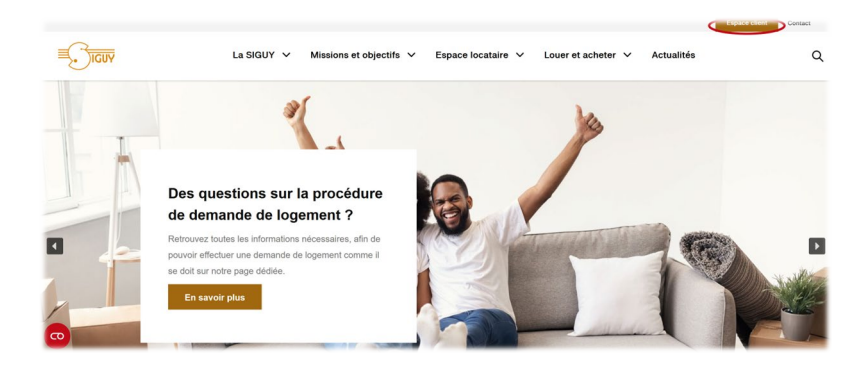

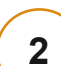

1

Pour créer votre espace client cliquez sur : « Inscription locataire »

| MENU PRINCIPAL        | ACCUEIL                                                                                                    |
|-----------------------|----------------------------------------------------------------------------------------------------|
| Accueil               | Vous êtes locataires à la Siguy ?                                                                                                    |
| INSCRIPTION           | Vous n'êtes actuellement pas connecté.                                                                                                    |
| Inscription locataire | Connectez vous pour accéder aux fonctionnalités de gestion offertes par cet espace client qui vous est<br>dédié.                                           |
|                       | Vous pourrez consulter votre compte, télécharger un extrait de compte, payer votre loyer, signaler un<br>problème ou faire une réclamation à votre gérant. |

3

## Renseignez vos informations

dans les champs correspondants (les **2** vous donnent des précisions sur les informations à saisir). Cliquez sur **« Valider »**.

|                                                | IRE LOGEMENT                                      |                     |    |
|------------------------------------------------|---------------------------------------------------|---------------------|----|
| MENU PRINCIPAL                                 | PREMIÈRE INSCRIPT                                 | ION                 |    |
| Accueil                                        | Etape 1 : Complétez vos informations personnelles |                     |    |
| INSCRIPTION                                    | Numéro du compte                                  | 6 premiers chiffred | es |
| Inscription locataire<br>Perte du mot de passe | affaire *                                         | •                   |    |
| Connexion                                      | Prénom *                                          | 0                   |    |
|                                                | Date de naissance *                               |                     |    |

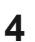

Saisissez dans les champs une **<u>adresse mail valide</u>** et choisissez un mot de passe.

Cochez obligatoirement la case « Conditions générales d'utilisation » puis cliquez sur « Valider ».

| MENU PRINCIPAL                                 | PREMIÈRE INSCRIPTION                                   |  |
|------------------------------------------------|--------------------------------------------------------|--|
| Accueil                                        | Etape 2 : Saisissez vos nouvelles données de connexion |  |
| NSCRIPTION                                     | Email *                                                |  |
| Inscription locataire<br>Perte du mot de passe |                                                        |  |
| Connector                                      | Confirmez l'email *                                    |  |
|                                                | Saisissez votre mot de passe *                         |  |
|                                                | Confirmez votre mot de passe *                         |  |

~ 0

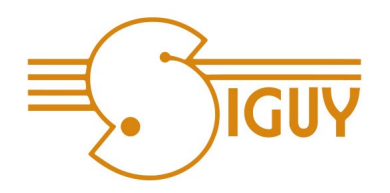

Retrouvez dès à présent <u>votre avis d'échéance</u> <u>dématérialisé dans votre espace client</u>, onglet "documents divers"

|   |                                                                      | C Sécuris   | sé   https://extranet.siguy.fr/xloc/inde                                 | x.php/inscription-locataire?server=1                                                                                                    | <b>От</b> 🚖 |
|---|----------------------------------------------------------------------|-------------|--------------------------------------------------------------------------|----------------------------------------------------------------------------------------------------|-------------|
|   |                                                                      |             | VOTE PARTENARE U                                                         | остынг                                                                                                    |             |
| 5 | Un message de confirmation                                           |             | MENU PRINCIPAL                                                           | PREMIÈRE INSCRIPTION                                                                                                    |             |
| 5 | s'affiche. Verifiez votre boite<br>mail afin d'activer votre compte. |             | Accuell INSCRIPTION Inscription locataire Perte du mot de passe Commonor | Merci de votre inscription, Vous allez receivoir un mail à l'adresse saisie pour activer votre<br>compte.                                                                                                    |             |
|   |                                                                      |             | © 2018 Extranet SIGUY                                                    | Not it's rape                                                                                                    |             |
|   |                                                                      |             | VOTRE PARTHNAIRE I                                                       | LOG RMNT                                                                                                    |             |
|   |                                                                      |             | MENU PRINCIPAL                                                           | PREMIÈRE INSCRIPTION                                                                                                    |             |
|   | Votre compte activé, la page                                         |             |                                                                          | Votre compte a été correctement activé, vous pouvez à présent vous connecter. Vous allez être<br>retirieré automation ament donc qualquies canondes.                                                                                                    |             |
|   | s'actualise. Patientez.                                              |             | Inscription locataire<br>Perte du mot de passe                           | i con 86 arcui andae meni a dae dae 3 secondes.                                                                                                    |             |
|   |                                                                      |             | Connexion                                                                |                                                                                                    |             |
|   |                                                                      |             | © 2018 Extranet SIGUY                                                    | Hart de pape                                                                                                    |             |
|   |                                                                      | ← → C ● htt | the //extranet sinux fr/doc/index.chm/as                                 |                                                                                                    | * 8         |
|   |                                                                      |             |                                                                          | DGMM                                                                                                    |             |
|   |                                                                      |             | MENU PRINCIPAL                                                           | ACCUEIL                                                                                                    |             |
|   | Une fois actualisée <b>cliquez</b> sur                               |             | Accueil<br>INSCRIPTION                                                   | Vous êtes locataires à la Siguy ?<br>Vous rivéres actuellement pas connecté.                                                                                                    |             |
|   | « Connexion ».                                                       |             | Inscription locataire<br>Perte du mot de passe                           | Connectez vous pour acceler aux fonctionalités de gestion offertes par cet espace client qui vous est<br>dédié. Vous pourer consulter votre compte, télécharger un extrait de compte, payer votre loyer, signaler un<br>problème ou faire une réclamation à votre gérant. |             |
|   |                                                                      |             | © 2019 Extranet SIGUY                                                    | Huit de page                                                                                                    |             |
|   |                                                                      |             |                                                                          |                                                                                                    |             |

| Saisissez l'adresse mail                                                                                                    | Securisé   https://estranet.siguy.fr/cas_xloc.REL/ogin.htm/ce=https/RJA/R2FR2Festranet.siguy.fr/R2Fsloc/R2Findex.php/R2Faccuel-non-connecte/R3Fserver/R3D1 |  |  |
|----------------------------------------------------------------------------------------------------|----------------------------------------------------------------------------------------------------|--|--|
| que le <b>mot de passe choisi</b> et                                                                                                    | Extranet                                                                                                    |  |  |
| cliquez sur « Se connecter ».                                                                                                    | CONNEXION À L'EXTRANET<br>Vesillez saloir votre mail de connexion et votre mot de passe<br>Votre mail :                                                    |  |  |
|                                                                                                    | Votre mot de passe :<br>Gis connector<br><< Revenir à l'accueil                                                                                            |  |  |
|                                                                                                    | © 2014 Extranet                                                                                                    |  |  |
| MENU PRINCIPAL         ACCUEIL CONNECTÉ           Accuel         Connesion réusile           Mon compte<br>jupite mon loyer en ligne         Bienvenue dans voitre espace locataire |                                                                                                    |  |  |
| Prélévenness autonatiques Prélévenness autonatiques Marindiantions personnelles Maridiations Maridiations Maridiations                                                              | 7 Vous êtes connecté. Vous pouvez                                                                                                    |  |  |
| UTHENTIFICATION Chargement du mot de passe Outgement de fotorstaure.                                                                                                    | rubriques à votre disposition.                                                                                                    |  |  |
|                                                                                                    |                                                                                                    |  |  |